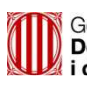

ivàlua - Institut Català d'Avaluació de Polítiques Públiques

EINA DEL PROTOCOL D'AVALUABILITAT. MANUAL D'USUARI

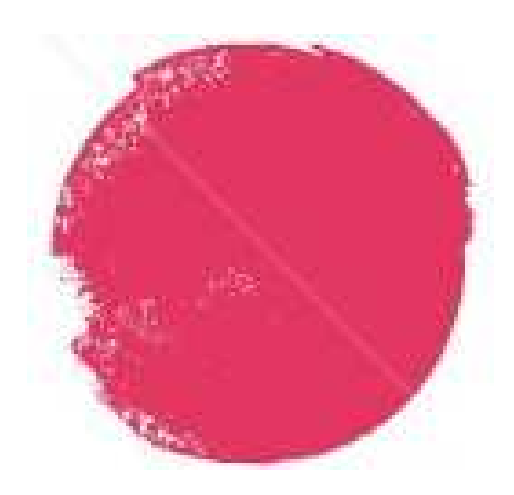

# EINA DEL PROTOCOL D'AVALUABILITAT

MANUAL D'USUARI

abril , 2017

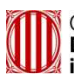

ivàlua - Institut Català d'Avaluació de Polítiques Públiques

EINA DEL PROTOCOL D'AVALUABILITAT. MANUAL D'USUARI

# ÍNDEX

| Inici                                    | 3  |
|------------------------------------------|----|
| + info                                   | 4  |
| Intervencions                            | 5  |
| Passos del Toolkit                       | 6  |
| Arbre de decisions                       | 7  |
| Qüestionaris d'avaluabilitat             | 8  |
| Condicions d'avaluabilitat. Utilitat     | 9  |
| Condicions d'avaluabilitat. Versemblança | 11 |
| Condicions d'avaluabilitat. Viabilitat   | 13 |

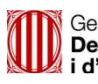

ivàlua 🗸 | Institut Català d'Avaluació de Polítiques Públiques

EINA DEL PROTOCOL D'AVALUABILITAT. MANUAL D'USUARI

# ΙΝΙΟΙ

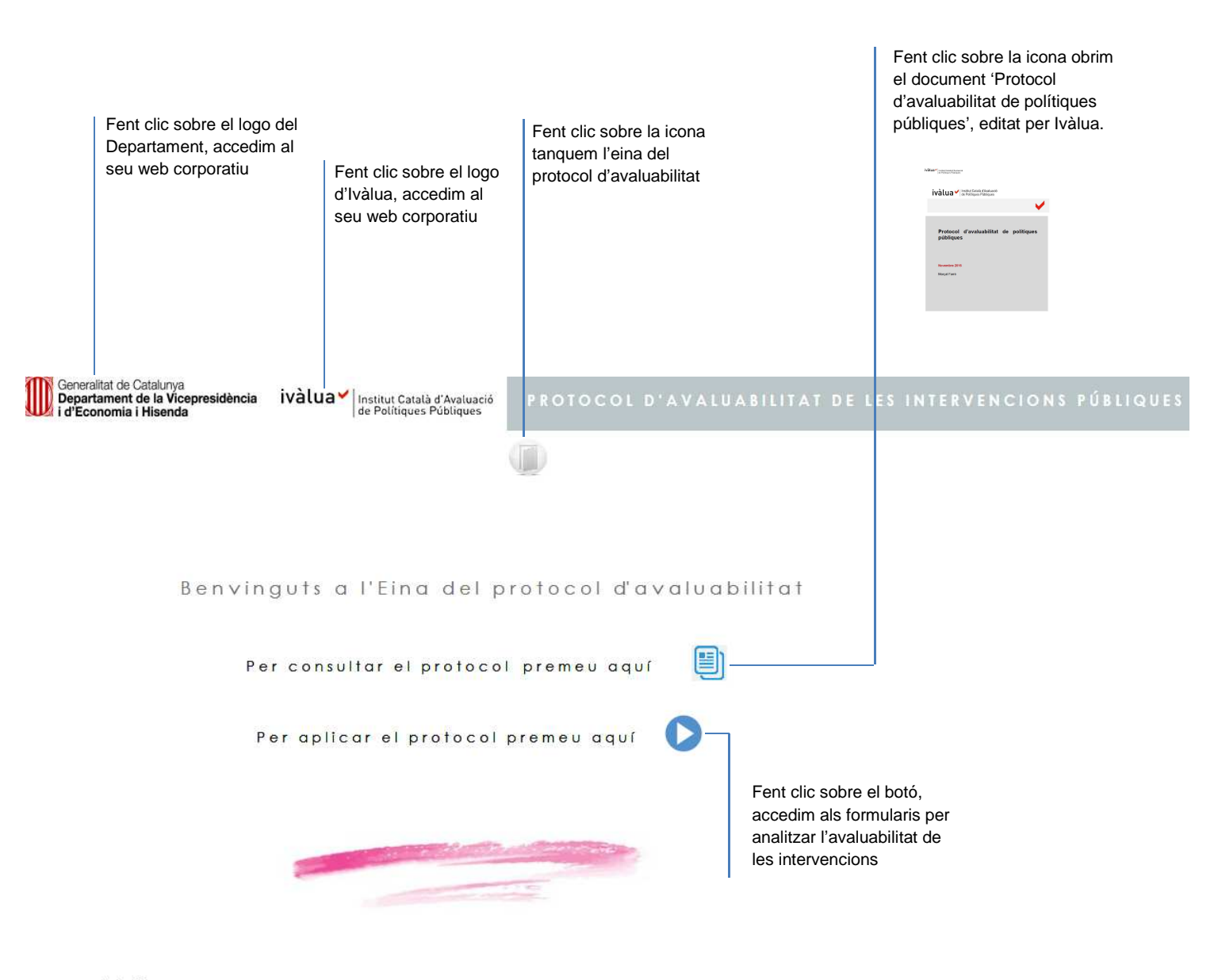

+ info -

Fent clic sobre el text '+ info' obrim un formulari amb informació addicional sobre el sistema.

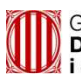

ivàlua 🖌 Institut Català d'Avaluació de Polítiques Públiques

EINA DEL PROTOCOL D'AVALUABILITAT. MANUAL D'USUARI

#### + info

Fent clic sobre el botó, tornem a la pantalla inicial del sistema

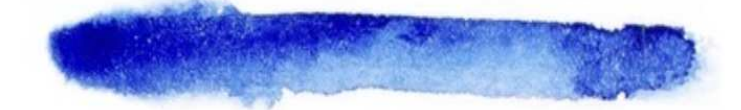

Aquesta eina del protocol d'avaluabilitat ha estat desenvolupada pel Departament de la Vicepresidència , d'Economia i Hisenda i l'Institut Català d'Avaluació de Polítiques Públiques (Ivàlua). Per a més informació us podeu adreçar a l'Àrea d'Avaluació Econòmica de Polítiques Públiques fent clic sobre aquesta adreça de correu electrònic: avaluacloeconomica.eco@gencal.cat

Barcelona , abril de 2017

Fent clic sobre l'adreça de correu electrònic, generem un nou missatge en blanc, adreçat a l'Àrea d'avaluació econòmica del Departament de la Vicepresidència i d'Economia i Hisenda, per a que els transmeteu les vostres qüestions o suggerències.

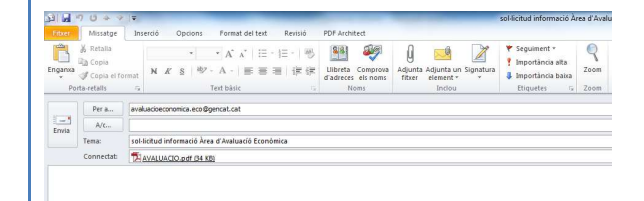

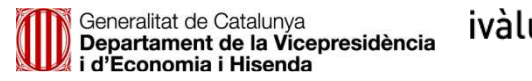

EINA DEL PROTOCOL D'AVALUABILITAT. MANUAL D'USUARI

# INTERVENCIONS

| Fent clic sobre el logo<br>del Departament,<br>accedim al seu web<br>corporatiu                | Fent clic sobre el lo<br>d'Ivàlua, accedim al<br>seu web corporatiu | go<br>I<br>Fent clic sobre la icona,<br>tornem a la pantalla inicial<br>de l'eina del protocol<br>d'avaluabilitat | Fent clic sobre la<br>icona, desem en el<br>repositori de l'eina la<br>nova intervenció a la<br>que volem aplicar el<br>protocol<br>d'avaluabilitat | Camp per<br>descriure la nova<br>intervenció a la<br>que volem aplicar<br>el protocol<br>d'avaluabilitat |
|------------------------------------------------------------------------------------------------|---------------------------------------------------------------------|----------------------------------------------------------------------------------------------------|----------------------------------------------------------------------------------------------------|----------------------------------------------------------------------------------------------------|
| Generalitat de Catalunya<br>Departament de la Vicepresidència ivàlua<br>i d'Economia i Hisenda | Institut Català d'Avaluació<br>de Polítiques Públiques              | IT E R V E N C I O N S                                                                                            |                                                                                                    |                                                                                                    |
| Descriviu una nova<br>intervenció a la que<br>volgueu aplicar el                               |                                                                     |                                                                                                    |                                                                                                    | _ 📑                                                                                                    |

|                                                                                      | Intervenc                                      | ons registrades |                                                                                 | última modificació                                                            |
|--------------------------------------------------------------------------------------|------------------------------------------------|-----------------|---------------------------------------------------------------------------------|-------------------------------------------------------------------------------|
| Fes clic sobre el text<br>descriptiu de la<br>intervenció per iniciar<br>el protocol | Primera in                                     | ervenció        |                                                                                 | 31/03/2017 09:30:28                                                           |
| Fes clic sobre el text<br>descriptiu de la<br>intervenció per iniciar<br>el protocol | segona int                                     | ervenció        |                                                                                 | 31/03/2017 09:27:04                                                           |
| Fent clic sobre el text d<br>de la intervenció, acc<br>formulari per a l'aplic       | escriptiu<br>edim als<br>cació del<br>protocol |                 | Llista d'intervencions<br>registrades en l'eina del<br>protocol d'avaluabilitat | Data de la darrera<br>variació de les dades<br>analitzades en el<br>protocol. |

| САМР                        | TIPUS | OBSERVACIONS                                                                                                    |
|-----------------------------|-------|----------------------------------------------------------------------------------------------------|
| DESCRIPCIÓ NOVA INTERVENCIÓ | Text  | Nombre de caràcters il·limitat. Això<br>no obstant, recomanem una certa<br>síntesi en la descripció, a fi efecte de<br>facilitar la lectura en els diferents<br>informes i formularis de l'eina. |

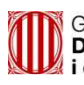

EINA DEL PROTOCOL D'AVALUABILITAT. MANUAL D'USUARI

# PASSOS DEL TOOLKIT

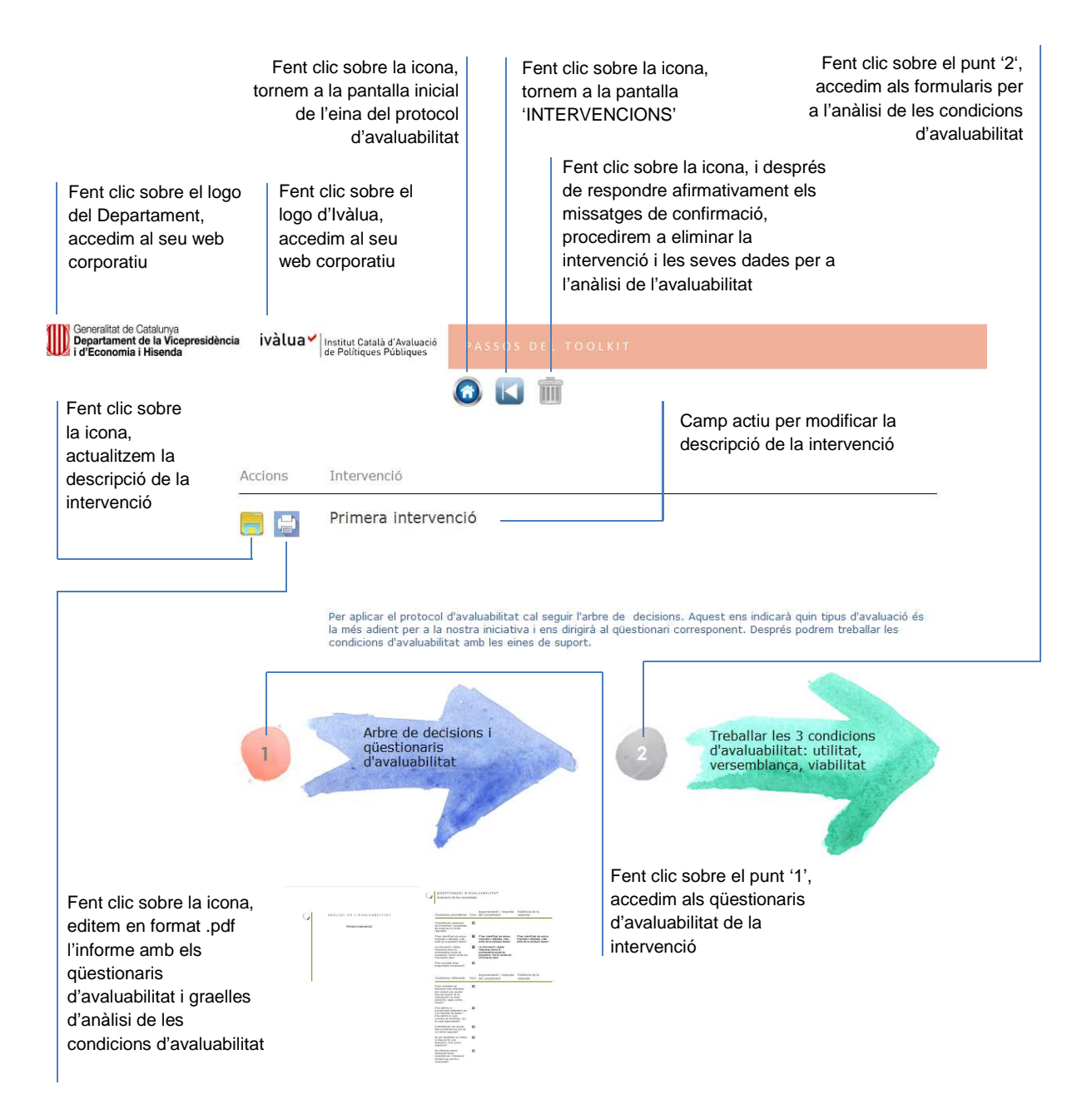

| САМР        | TIPUS | OBSERVACIONS                                                                                                    |
|-------------|-------|----------------------------------------------------------------------------------------------------|
| INTERVENCIÓ | Text  | Nombre de caràcters il·limitat. Això<br>no obstant, recomanem una certa<br>síntesi en la descripció, a fi efecte de<br>facilitar la lectura en els diferents<br>informes i formularis de l'eina. |

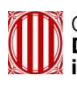

EINA DEL PROTOCOL D'AVALUABILITAT. MANUAL D'USUARI

#### ARBRE DECISSIONS

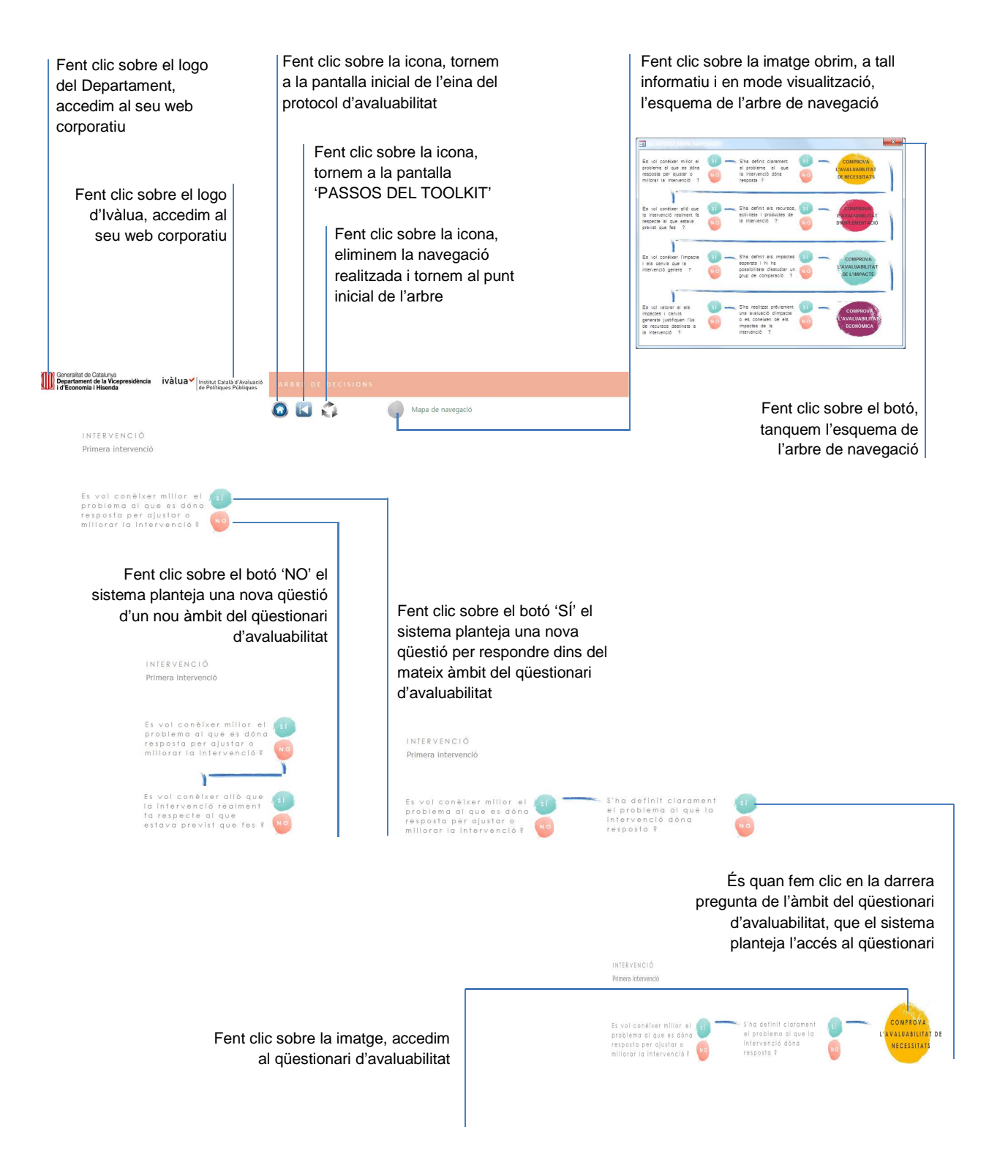

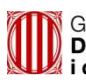

EINA DEL PROTOCOL D'AVALUABILITAT. MANUAL D'USUARI

# QÜESTIONARIS D'AVALUABILITAT

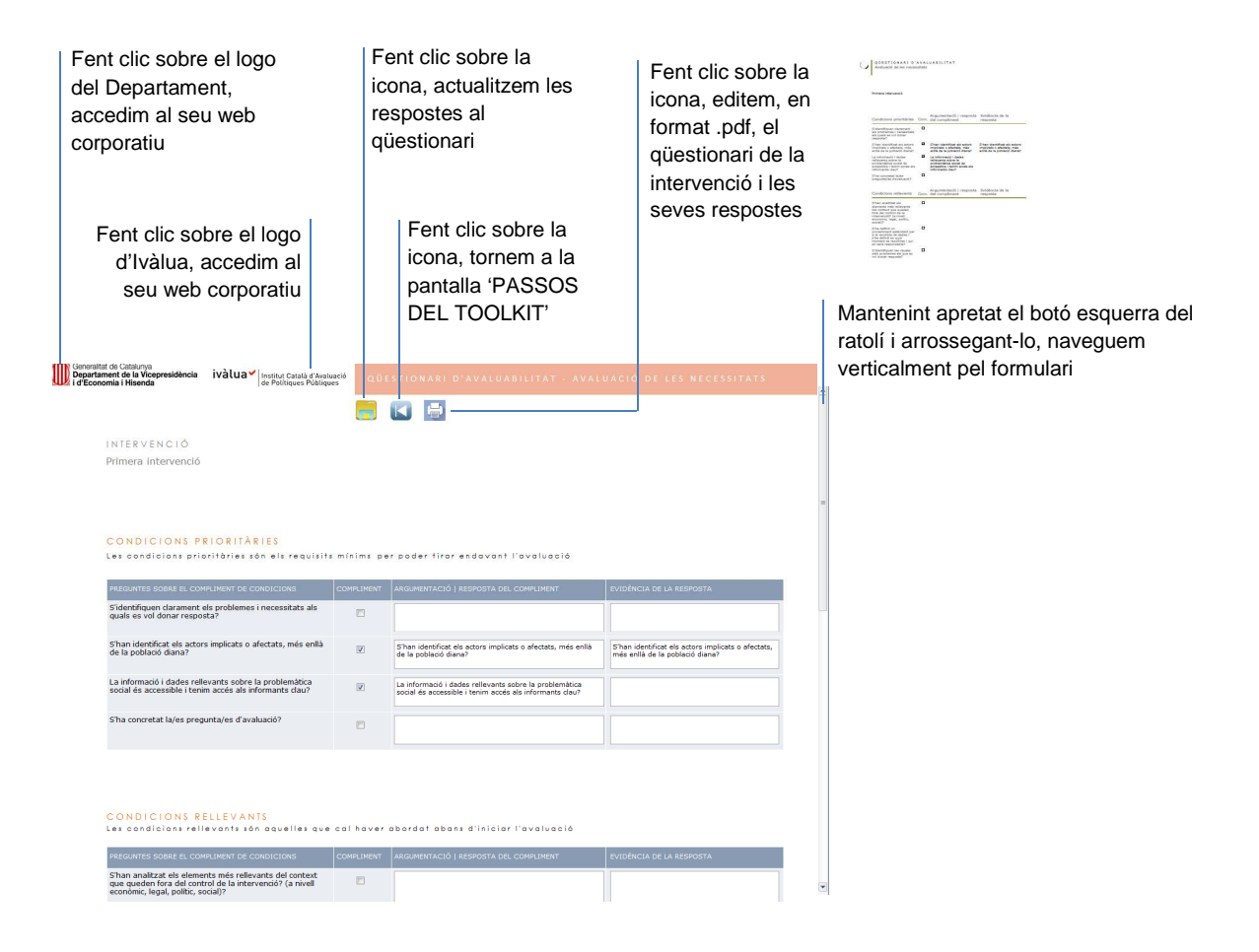

| САМР                                      | TIPUS     | OBSERVACIONS                                                                                                    |
|-------------------------------------------|-----------|----------------------------------------------------------------------------------------------------|
| COMPLIMENT                                | Validació | Validat: es respon afirmativament a<br>la pregunta sobre el compliment de<br>la condició.<br>No validat : es respon negativament<br>a la pregunta sobre el compliment de<br>la condició. |
| ARGUMENTACIÓ   RESPOSTA<br>DEL COMPLIMENT | text      | Nombre de caràcters il·limitat per<br>argumentar els motius de compliment<br>o incompliment de les qüestions<br>plantejades en la pregunta.                                              |
| EVIDÈNCIA DE LA RESPOSTA                  | text      | Nombre de caràcters il·limitats per<br>exposar les dades i/o raonaments que<br>fonamenten la resposta a la pregunta<br>plantejada en el qüestionari.                                     |

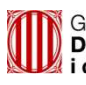

ivàlua ✓ Institut Català d'Avaluació de Polítiques Públiques

EINA DEL PROTOCOL D'AVALUABILITAT. MANUAL D'USUARI

# CONDICIONS D'AVALUABILITAT. UTILITAT

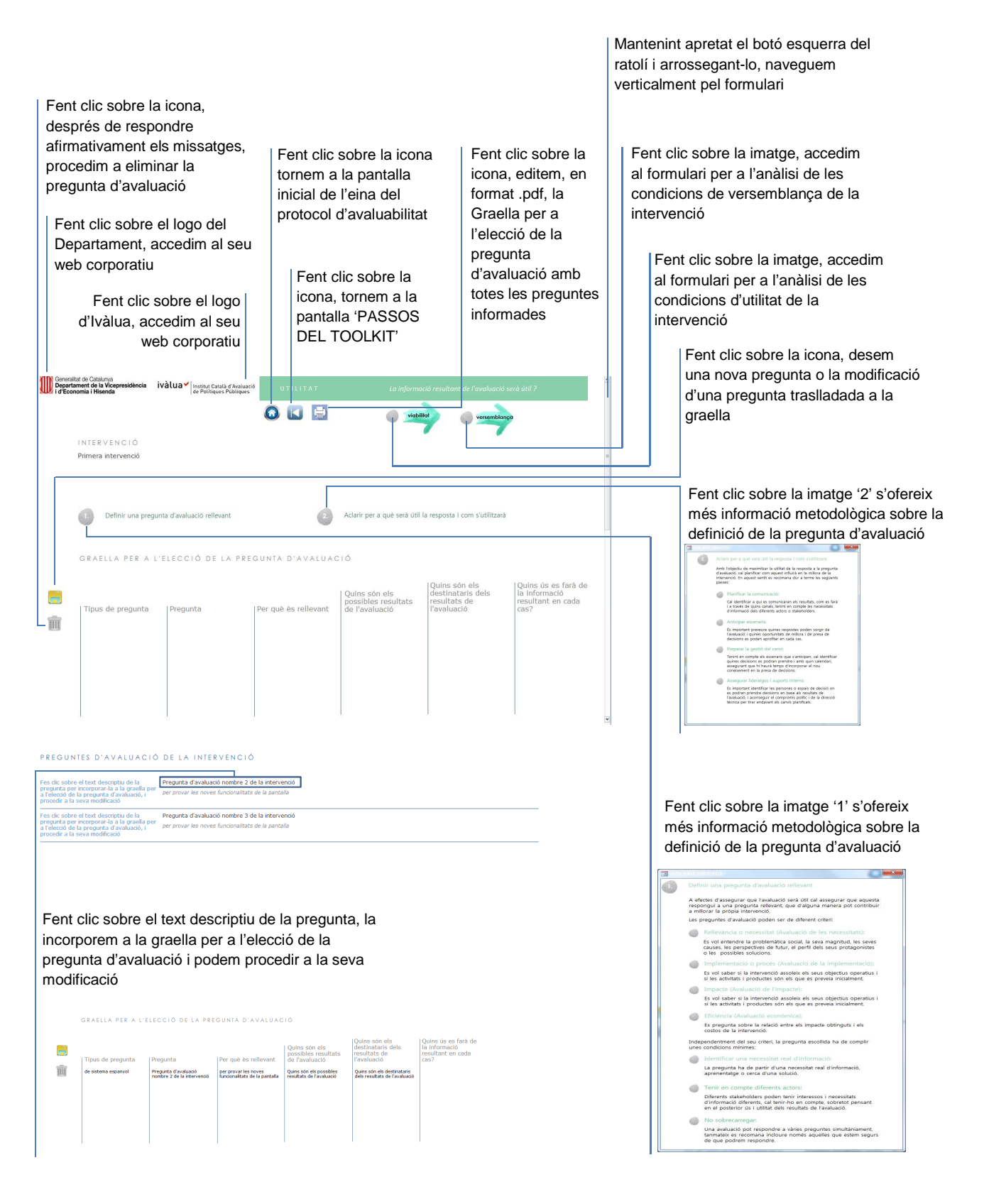

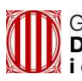

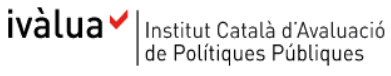

EINA DEL PROTOCOL D'AVALUABILITAT. MANUAL D'USUARI

| CAMP                                                          | TIPUS | OBSERVACIONS                   |
|---------------------------------------------------------------|-------|--------------------------------|
| TIPUS DE PREGUNTA                                             | text  | Nombre il·limitat de caràcters |
| PREGUNTA                                                      | text  | Nombre il·limitat de caràcters |
| PER QUÈ ÉS RELLEVANT                                          | text  | Nombre il·limitat de caràcters |
| QUINS SÓN ELS POSSIBLES<br>RESULTATS DE L'AVALUACIÓ           | text  | Nombre il·limitat de caràcters |
| QUINS SÓN ELS DESTINATARIS<br>DELS RESULTATS DE L'AVALUACIÓ   | text  | Nombre il·limitat de caràcters |
| QUIN ÚS ES FARÀ DE LA<br>INFORMACIÓ RESULTANT EN<br>CADA CAS? | text  | Nombre il·limitat de caràcters |

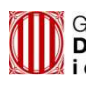

ivàlua / Institut Català d'Avaluació de Polítiques Públiques

EINA DEL PROTOCOL D'AVALUABILITAT. MANUAL D'USUARI

#### CONDICIONS D'AVALUABILITAT. VERSEMBLANÇA

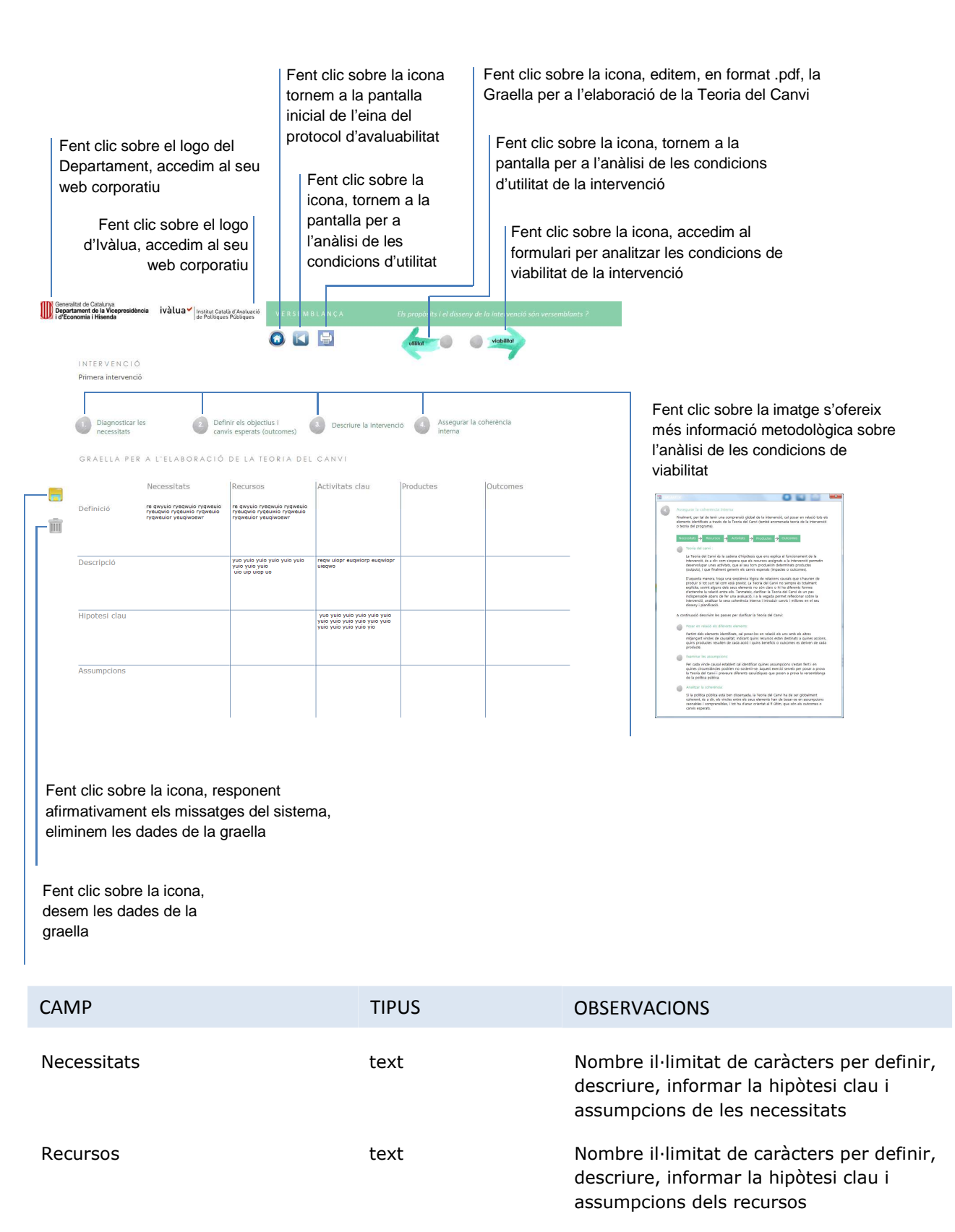

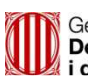

EINA DEL PROTOCOL D'AVALUABILITAT. MANUAL D'USUARI

| CAMP            | TIPUS | OBSERVACIONS                                                                                                    |
|-----------------|-------|----------------------------------------------------------------------------------------------------|
| Activitats clau | text  | Nombre il·limitat de caràcters per definir,<br>descriure, informar la hipòtesi clau i<br>assumpcions de les activitats clau |
| Productes       | text  | Nombre il·limitat de caràcters per definir,<br>descriure, informar la hipòtesi clau i<br>assumpcions dels productes         |
| Outcomes        | text  | Nombre il·limitat de caràcters per definir,<br>descriure, informar la hipòtesi clau i<br>assumpcions dels outcomes          |

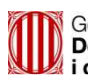

ivàlua 🖌 Institut Català d'Avaluació de Polítiques Públiques

EINA DEL PROTOCOL D'AVALUABILITAT. MANUAL D'USUARI

# CONDICIONS D'AVALUABILITAT. VIABILITAT

| Fent clic sobre el logo del<br>Departament, accedim al seu<br>web corporatiu<br>Fent clic sobre el logo<br>d'Ivàlua, accedim al seu<br>web corporatiu | Fent clic sobre la icona<br>tornem a la pantalla<br>inicial de l'eina del<br>protocol d'avaluabilitat<br>Fent clic sobre la<br>icona, tornem a la<br>pantalla 'UTILITAT' | Fent clic sobre la<br>icona, editem, en<br>format .pdf, els<br>indicadors i inventari<br>de recursos de la<br>intervenció                                                                                                    | <section-header><complex-block><complex-block></complex-block></complex-block></section-header>                                   |
|----------------------------------------------------------------------------------------------------|----------------------------------------------------------------------------------------------------|----------------------------------------------------------------------------------------------------|----------------------------------------------------------------------------------------------------|
| Minimitati de Galahnja<br>Degutariamen de Visepensidencia<br>I d'Economia i Hissenda<br>I d'Economia i Hissenda                                       | IIAB LITAT Es viable dur a terme l'<br>Restatublicas<br>I Provincias es en<br>L'étorismas<br>es en<br>en la Teora del                                                    | voluació ?<br>abilitat de l'avaluació, pel que fa a la recollida<br>comana fer aranvi les dues grasiles pegients,<br>ritikant indexidors, metes, intes d'informació<br>de la desarra de la desarra de la desarra<br>Canvi, i la segons per inventariar de la recursos<br>disponibles per a l'avaluació | Fent clic sobre la icona<br>desem l'indicador i els<br>seus atributs en el                                                        |
| INTERVENCIO Primera intervenció Planificar la disponibilitat i accés a la informació Indicador Tipus indicador                                        | 2 Planificar el calendari i els recursos                                                                                                    | Crear un clima favorable a l'avaluació                                                                                                    | Fent clic sobre la icona,<br>responent afirmativament els<br>missatges del sistema,<br>procedim a eliminar                        |
| Metes<br>Responsable                                                                                                    | Fonts d'Informació                                                                                                    | <u> </u>                                                                                                    | Fent clic sobre el text<br>descriptiu de l'indicador, el<br>traslladem a la graella<br>superior per a ser modificat<br>o eliminat |
| Indicador<br>Fes dic sobre el test<br>describit de l'indicado<br>procle d'antiès<br>procle d'antiès                                                   |                                                                                                    |                                                                                                    | Fent clic sobre la icona<br>desem les dades de<br>l'inventari de recursos                                                         |
| Inventari de recursos                                                                                                    |                                                                                                    |                                                                                                    |                                                                                                    |
| Finançament (estimació)<br>Fnançament<br>Tipus expertesa requerida<br>Expert                                                                          | Informació i bases de dades<br>Informació i bases de dades<br>Temps disponible<br>Temps                                                                                  | 815                                                                                                    | Fent clic sobre la icona, responent<br>afirmativament als missatges del<br>sistema, eliminem les dades de                         |
| Suport del personal de la política pública / programa<br>Suport del personal de la política pública / programa                                        |                                                                                                    |                                                                                                    | l'inventari de recursos                                                                                                    |

| CAMP                 | TIPUS    | OBSERVACIONS                                                        |        |
|----------------------|----------|---------------------------------------------------------------------|--------|
| Tipus indicador      | selecció |                                                                     |        |
| Descripció indicador | text     | Nombre il·limitat de caràcters                                      |        |
| Metes                | text     | Nombre il·limitat de caràcters per dese<br>les fites de l'indicador | criure |
| Fonts d'informació   | text     | Nombre il·limitat de caràcters per dese<br>l'origen de les dades    | criure |

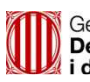

EINA DEL PROTOCOL D'AVALUABILITAT. MANUAL D'USUARI

| CAMP                                                     | TIPUS | OBSERVACIONS                                                                     |
|----------------------------------------------------------|-------|----------------------------------------------------------------------------------|
| Responsable                                              | text  | 255 caràcters per informar del<br>responsable del seguiment de<br>l'indicador    |
| Inventari de recursos                                    |       |                                                                                  |
| Finançament (estimació)                                  | text  | Nombre il·limitat de caràcters per<br>descriure el finançament de la intervenció |
| Informació i bases de dades                              | text  | Nombre il·limitat de caràcters                                                   |
| Tipus d'expertesa requerida                              | text  | Nombre il·limitat de caràcters                                                   |
| Temps disponible                                         | text  |                                                                                  |
| Suport del personal de la política<br>Pública / programa | text  |                                                                                  |